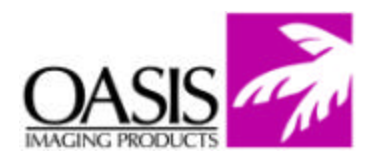

## **Remanufacturing Instructions** Samsung ML 1450 Toner Cartridge

For Technical Support, please call Memphis, TN at (888) 757-0762 or Nashua, NH at (888) 833-5727.

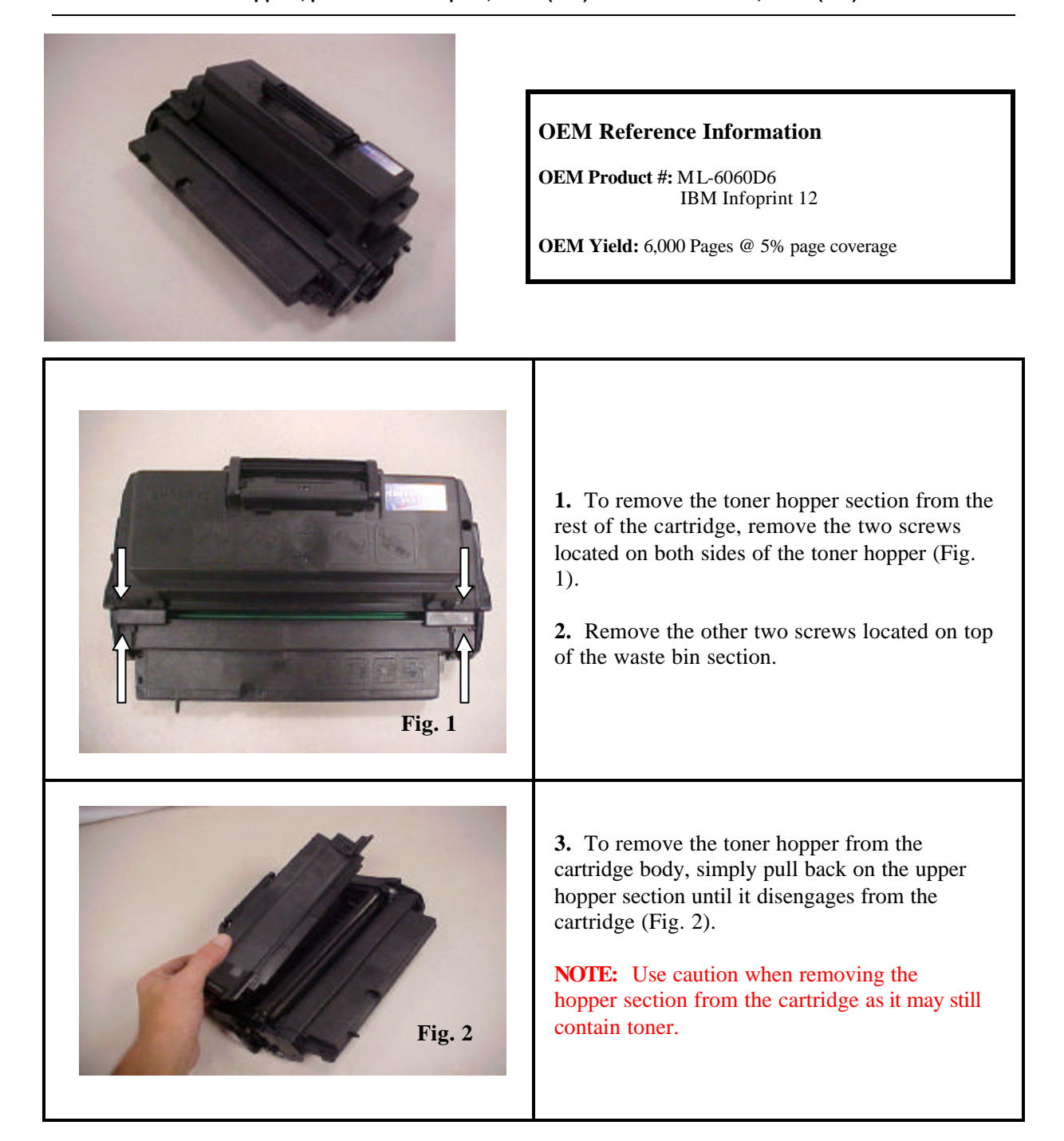

© 2004 Oasis Imaging Products, Inc.

Page 1

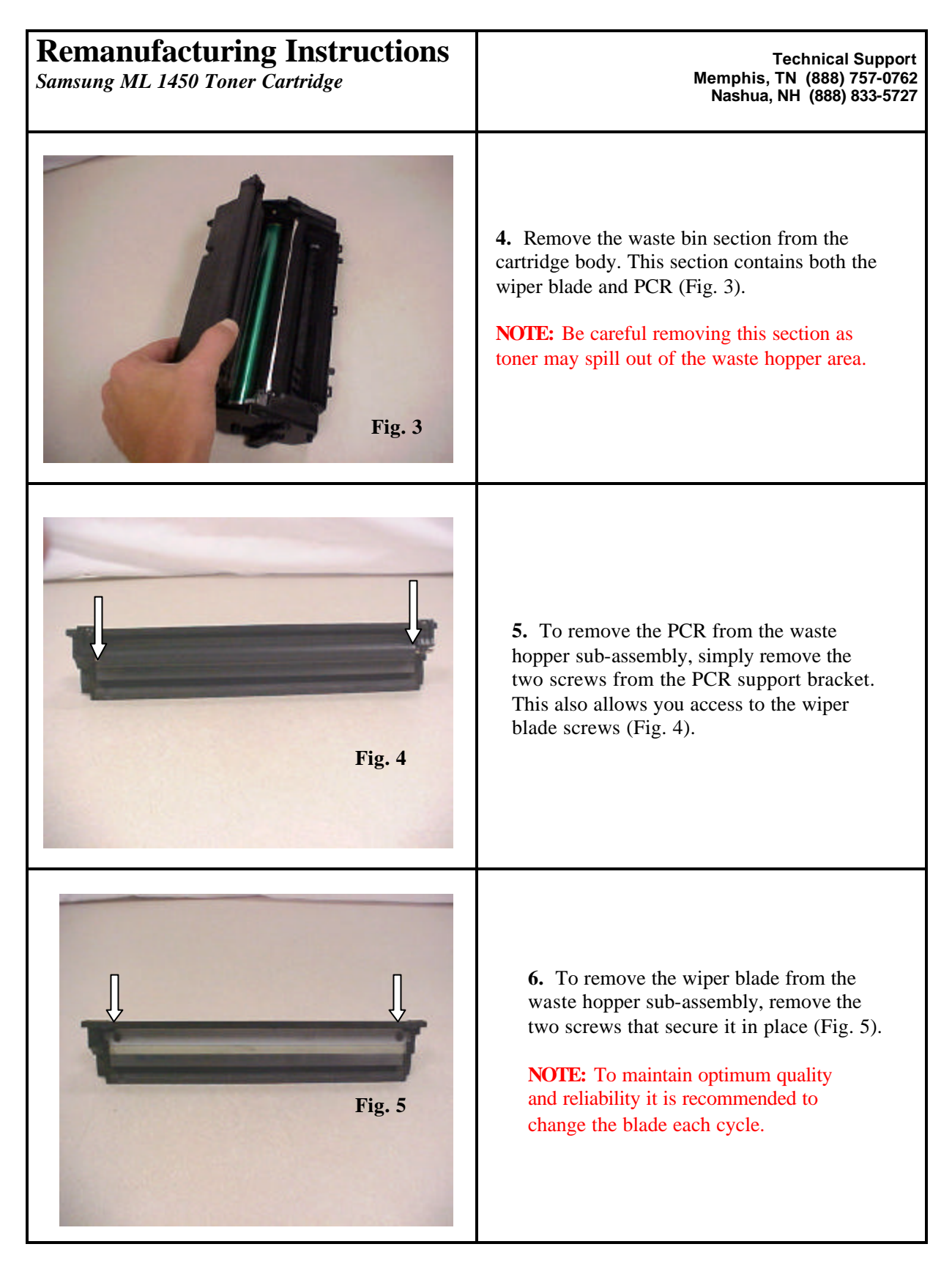

| <b>Remanufacturing Instructions</b><br>Samsung ML 1450 | Technical Support<br>Memphis, TN (888) 757-0762<br>Nashua, NH (888) 627-6555                                                                                                    |
|--------------------------------------------------------|----------------------------------------------------------------------------------------------------|
| Fig. 6                                                 | <ul> <li>7. Before removing the cartridge end-caps from the cartridge, disengage the OPC protective shutter from the cartridge. Simply pull up on the shutter actuator arm until it disengages from the cartridge (Fig. 6).</li> <li>NOTE: On each side of the shutter, the actuator arms contain small recoil springs. These springs do NOT come off the shutter.</li> </ul> |
| Fig.7                                                  | <ul> <li>8. To gain access to the rest of the cartridge, remove the side cap from the non-geared side of the cartridge by releasing the three screws holding it in place (Fig. 7).</li> <li>9. After removing the cap clean off the electrical contacts located in the cap.</li> </ul>                                                                                        |
| Fig. 8                                                 | <ul> <li>10. To remove the end-cap on the other side of the cartridge, take out the three screws as indicated (Fig. 8). The OPC axle is connected to this end-cap, so it is slightly more difficult to remove than the other end cap.</li> <li>CAUTION: Do NOT remove the screw that is highlighted in white as it secures the OPC axle to the cartridge side cap.</li> </ul> |

Page 3

| <b>Remanufacturing Instructions</b><br>Samsung ML 1450 | Technical Support<br>Memphis, TN (888) 757-0762<br>Nashua, NH (888) 627-6555                                                                                                    |
|--------------------------------------------------------|----------------------------------------------------------------------------------------------------|
| Fig. 9                                                 | <ul><li><b>11.</b> After removing the OPC axle from the cartridge, clean the axle to remove any old fused toner or dry grease (Fig. 9).</li><li><b>NOTE:</b> Take care not to bend the axle.</li></ul>                                                                                                    |
| Fig. 10                                                | <ul><li>12. Before removing the OPC, it will be necessary to remove the plate that covers the gear train assembly. To remove the plate, gently pry it off with a small flathead screwdriver (Fig. 10).</li><li>13. Normally two sets of gears will stay affixed to the plate; leave them in place.</li></ul> |
| Fig. 11                                                | <ul><li>14. Now that the drive gear that held the OPC in place has been removed the OPC will come out (Fig. 11).</li><li>15. To maintain optimum print quality and reliability, replace the OPC at each cycle.</li></ul>                                                                                     |

| <b>Remanufacturing Instructions</b><br>Samsung ML 1450                                                                                                    | Technical Support<br>Memphis, TN (888) 757-0762<br>Nashua, NH (888) 627-6555                                                                                                    |
|----------------------------------------------------------------------------------------------------|----------------------------------------------------------------------------------------------------|
| Fig. 12                                                                                                    | <ul><li>16. Note the positioning of the gears. Keep in mind that none of them are attached and could easily fall off.</li><li>17. Remove the developer roller drive gear, the first gear to the left, to facilitate the removal of the roller (Fig. 12).</li></ul>                                                                                                    |
| Fig. 13                                                                                                    | <ul><li>18. To remove the developer roller, first take off the stabilizer plate that holds it in place. This plate also secures the toner delivery roller. To remove stabilizer plate, insert a small flathead screwdriver underneath it and release the small plastic locking tab (Fig. 13).</li><li>NOTE: It is not recommended to remove the sponge delivery roller, or the doctor bar.</li></ul> |
| Горинание и странически странически странически странически странически странически странически странически стр<br>Бали и странически странически с<br>Странически странически странически странически странически странически странически странически странически стр | <ul> <li>19. Grab the developer roller axle and carefully slide out the developer roller through the opening (Fig. 14).</li> <li>CAUTION: Be careful not to scratch the developer roller because it will cause a print defect.</li> <li>NOTE: Again; it is NOT recommended to remove the toner delivery roller or the doctor bar assembly.</li> </ul>                                                |

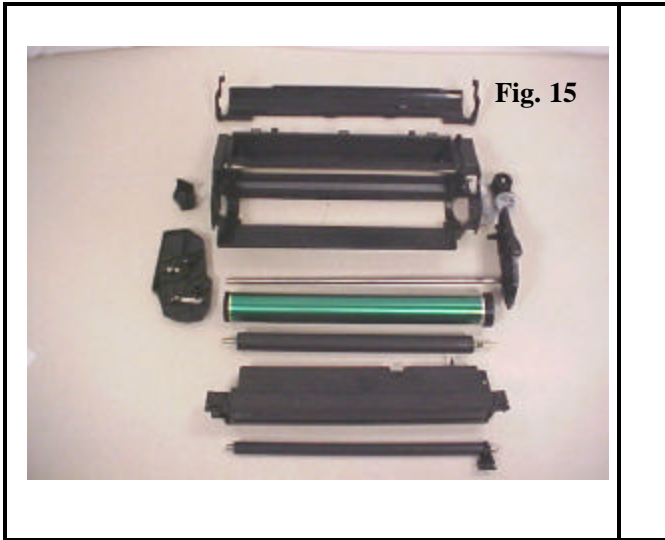

**20.** After cleaning out all residual toner from the waste hopper and the toner delivery roller, reassemble components in reverse order (Fig. 15).

## Oasis and You ... Succeeding Together!

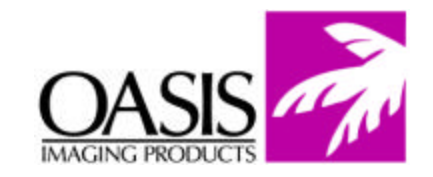

New Hampshire (603) 880-3991 (888) 627-6555 Fax: (603) 598-4277

Illinois

(630) 982-1543

(888) 658-4555

Fax: (630) 928-1542

**Tennessee** (901) 433-0334 Fax: (901) 366-9756

**California** (714) 283-6270 (888) 656-9555 Fax: (714) 283-6276 **Texas** (972) 671-1307 (888) 591-3555 Fax: (972) 671-1359

North Carolina (919) 776-0847 (866) 399-8558 Fax: (919) 776-0898 **Canada** (905) 568-3422 (800) 430-7886 Fax: (905) 568-3491

Europe Netherlands 011-31-24-388-2233 Fax: 011-31-24-355-7373

© 2004 Oasis Imaging Products, Inc. Any attempt to reproduce any part of these instructions without the written consent of Oasis Imaging Products, Inc. may result in legal action. All registered trademarks are the property of their respective owners.